## Word でカレンダーの作成

令和元年11月3日 IT-ふたば会水島講座

Wordの表機能と段落番号設定で、手作り感のあるオリジナルなカレンダー を作る方法を紹介します。ここでは2020年1月を例に作成します。 尚、この手順書はWord2013で作成しています。

<重 点 操 作>

☆表の挿入&レイアウト調整 ☆セルへの文字列入力と画像挿入 ☆段落番号の設定と編集

## <事前に準備する事項>

① 画像(「hatuhinode. jeg」)をデスクトップに保存しておきます。

注)ここで使用する画像は、再配布を許可しているサイト<u>ここから</u>ダウンロード出来ます。

② Wordを開いて、「Enter」キーを2回押して空行を入れます。
 [ページレイアウト]タブ(2016はレイアウト)をクリック→[余白]▼クリック→メニューの中から[狭い]に設定します。

1. カレンダー枠の作成

表機能を使って、カレンダーの枠を作成して、そこに「曜日」と「日付」及び「画像」を挿入します。

- (1)(7行×7列)の表を作成します。
  - i.表の挿入先(2行目)をクリックして、[挿入]タブ①をクリック→
    [表▼]②をクリックします。
  - ii.表示された画面のメニューの中から、[表の挿入]③をクリックします。[表の挿入]ダイアログの[表のサイズ]④項目で[列数:]を7に、[行数:]を7に、[自動調整のオプション]項目⑤で、[⊙列の幅を固定する]を23mmに設定して[OK]

をクリックします。

(2) 表内のセルの高さ(23mm)を調整します。

 i.何れかのセルをクリックして、右図の○内にある表の移動ハンド ル(亜)が表示されたら、移動ハンドルをクリックして表全体を選択 します。

表の挿入(1)… (3)

■品 文字列を表にする(V)...

Excel ワークシート(区)

カイック表作成(工)

野線を引く(D)

| + |  |  |
|---|--|--|
|   |  |  |
|   |  |  |
|   |  |  |
|   |  |  |

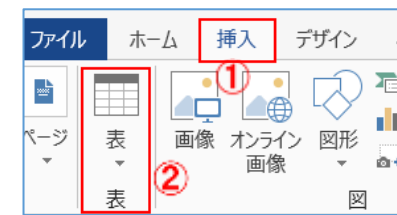

(4)

④ 列の幅を固定する(W): (5) 23 mm

□ サイズと自動調整の設定を既定値として保存する(S)

OK

×

+

.....

-

キャンセル

表の挿入

表のサイズ

列数(<u>C</u>):

行数(R):

自動調整のオプション

○ 文字列の幅に合わせる(E)

ウィンドウサイズに合わせる(D)

|    |    |    | 20 | 020 | <b>#</b> 1 | H. |
|----|----|----|----|-----|------------|----|
|    | 0  |    |    | n   | -          | J  |
| ٥  | 月  | 火  | 水  | 木   | 金          | ±  |
|    |    |    | 1  | 2   | 3          | 4  |
| 5  | 6  | 7  | 8  | 9   | 10         | 11 |
| 12 | 13 | 14 | 15 | 16  | 17         | 18 |
| 19 | 20 | 21 | 22 | 23  | 24         | 25 |
| 26 | 27 | 28 | 29 | 30  | 31         |    |

- ii. 表を選択したらリボンの中に[**表ツール**]が表示されますので、[レイアウト]①タブをクリックします。
- ⅲ. [セルのサイズ]グループにある[高さを揃 える 団] 2 をクリックして左にあるサイズ ボックス内の数値を23mmに設定します。

|   |         | +-    |       |           | 表ツー           | JV 🏒     |
|---|---------|-------|-------|-----------|---------------|----------|
| Ē | 盟 表示    | 新しいタブ | 淳のタブ  | 開発        | デザイン          | レイアウト    |
|   | 23 mm   | ÷ 8±0 | ) e e | A⊰        |               | 1        |
|   | 🚑 23 mm | ‡ ⊞   |       | ;<br>文字列0 | ±±±<br>0.†7µ0 | データ      |
|   | ₩ 自動調整  | -     |       | 方向        | 配置            | <b>.</b> |
| l | セルのサイ   | ズ 🖬   |       | 配置        |               |          |

- iv. [ホーム]タブをクリック→[段落]グループにある[中央揃え 三]③を クリックします。
- 2.「曜日」と「日付」を入力します。

「曜日」は表の2行目に、「日付」は3行目~7行目に入力します。

- (1)「曜日」と「日付」の文字をセル内の中央に配置、及びフォントとサイズを設定します。
  - i 移動ハンドル(団)をクリックして表全体を選択し→[表ツールのレイ アウト]タブをクリック→[配置]グループにある[中央揃え =]①をク リックします。

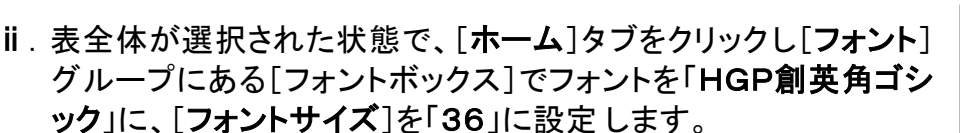

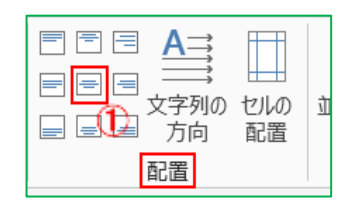

드·드·도· 문문 것.

≡≡≡≣≣ 1≣• 🙆•

段落

(3)

- (2)「曜日」を表2行目の左セルから順に、「日」、「月」、「火」、「水」、「木」、「金」、「土」と入力します。 右隣のセルに移動する時は「Tab」キーを押して移動した方が効率的です。
- (3)「日付」を入力します。

段落番号の自動設定機能を使って日付を挿入します。 1月1日は第1水曜日にあたるので、表3行目の水曜日に当たるセル(3行目の左から4番目) から順に日付を入力します。

i.表全体が見える様にステータスバーにある「ズームスライダー」で60%位に縮小表示します。

表に標記している「A」、「B」、「C」、「D」は手順を説明し易い様にするために入力 しているもので、間違ってセルに入力しないで下さい

ii. 先ず「A」と表記したセルをクリックし、「Shift」キーを押したまま「B」と表記したセルをクリックします。(選択されたら「Shift」キーを押してる指を離します)

iii.「Ctrl」キーを押したまま「C」をクリックして、「D」までドラッグします。「C」~「D」のセルが選択 されたら両手を離します。

右図の様にセルが選択されました。

<mark>注意</mark>)日付が入力されるまで、 どこもクリックしないで下さい!

| ~                     | ÷  | -  | +  | 1                | +              | -           |  |
|-----------------------|----|----|----|------------------|----------------|-------------|--|
| <b>B</b> <sub>2</sub> | 月。 | 火  | 水  | $\mathbf{A}_{i}$ | <b>金</b> ,     | ±           |  |
| e.                    |    |    | C. |                  | $\cdot$        | <b>D</b> ., |  |
| A.                    | 2  | o  | z  | a.               | 2              |             |  |
| <i>,</i> ,            |    | ** | -  |                  | +              |             |  |
| ο                     | 4  | J. | 4  |                  | 4              | -           |  |
| e.                    | 2  | e. | 2  |                  | $\overline{c}$ | <b>B</b> .  |  |

| 0          |    | 0  | 2  | 0          | a  | 0                |
|------------|----|----|----|------------|----|------------------|
| 8,         | 月。 | 火  | 水  | <b>木</b> , | 金  | ±                |
| ÷          | -  | e. | C. | <i>φ</i>   |    | $\pmb{D}_{\ell}$ |
| <b>A</b> - |    | ų. | *1 | ÷          |    | +                |
| ø          | 2  | ø  | з  | ø          | з  | ø                |
| ø          | e. | ø  |    | ø          | 10 | e                |
|            |    |    | -  | ÷          |    | B                |

00

Ø.

(P)

(4)

(0)

展月ライブラリ

なし

п.

ш.

13

 $\square$ 

4)

B)

c)

i.

11.

111.

1725-01-4140世軍(丘) 新しい番号雷式の定義(血)...

iv. [ホーム]タブをクリックして、[段落]グループにある[段落番号
 i=・]▼①をクリック→表示された[番号ライブラリ]の中から[カンマ付数字]②をクリックします。下右図の様に入力されます。

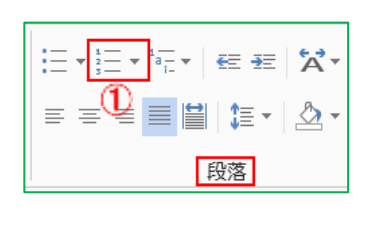

## 3.「日付」と「曜日」の編集

数字「1.」→「1」に変更して「32」の数値を削除します。

(1)「1.」の上でクリックします。すると右図の様に数字が全て選択されます。

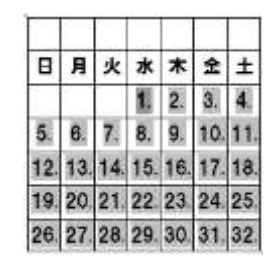

 (2) [ホーム]タブをクリックして、[段落]グループにある[段落 番号 ] = -] ▼①をクリック→表示された[番号ライブラリ]の 中から、[新しい番号書式の定義]②をクリックします。

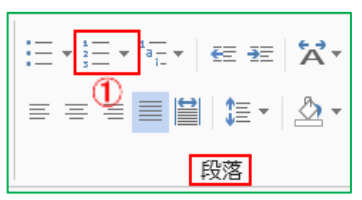

|        | 1        | t    |
|--------|----------|------|
| なし     | 2        | 2    |
|        |          |      |
| リストのレイ | JLの変更(C) |      |
|        | (am)     |      |
| 新しい    | 番号書式の定   | # () |

(3)表示された[新しい番号書式の定義]画面の[番号書式]③
 [1.]のピリオド(.)を削除して「1」にして[OK]をクリックします。

右図の様に「1. →1」に番号書式が 変わりました。

| ~  | +  | -  | -   | ~   | ~  | -   |
|----|----|----|-----|-----|----|-----|
| 8  | 月  | 火  | 水.  | 木   | 金  | ±.  |
| e  | 1  | 4  | 1   | 2-7 | 3  | 4-, |
| 5  | 6  | 7  | 8-7 | 9-, | 10 | 11  |
| 12 | 13 | 14 | 15  | 16  | 17 | 18  |
| 19 | 20 | 21 | 22  | 23  | 24 | 25  |
| 26 | 27 | 28 | 29  | 30  | 31 | 32  |
|    |    |    |     |     |    |     |

| 番号書式<br>番号の種類(N): |   |         |
|-------------------|---|---------|
| 1, 2, 3,          | ~ | フォント(E) |
| 番号書式( <u>O</u> ): |   |         |
| 1. (3)            |   |         |
| 配置( <u>M</u> ):   |   |         |
| 左揃え               | ~ |         |
|                   |   |         |

- (4) 最後のセルにある「32」を削除します。
  - i.「32」の入力されているセル(右図の□枠)をクリックして、(この時点で 全セルが選択されます)→[delete]キーを押して、[32]を削除します。
- (5)「日曜日」のある列の文字色を赤に編集します。
  - i.「日」の入力されている「列」の最上部の外枠線の上をポイントして、カー ソルポインタが右図の様になったらクリックします。第1列目が選択され ます。
  - ii. [ホーム]タブをクリックして、[フォント]グループにある[フォントの色 ▲ ]をクリック→[カラーパレット]の[標準の色]の中から[赤]を選 択、クリックします。
- 4. タイトル(2020年1月)と画像の挿入

1行目のセルを結合し、結合したセルの高さを23→100mmに変更した後に画像を挿入します。

- (1)1行目の左余白部分をポイントし、カーソルポインタが 🖓 の様になったらクリッ クします。表の1行目が選択されます。
- (2)[結合]グループにある[セルの結合 ]] ()をクリックします。 右図の様に1行目が1つのセルになります。(以 🗄 セルの結合 👘 23 mm 後、「結合セル」と呼びます) 🖽 セルの分割
- (3)「結合セル」が選択されていることを確認し、[セルのサイズ]グループにある[行の高さの設定] サイズボックス2内の数値を23→100mmに変更します。下右図の様なセルになります。

| 校開  | 表示     | 新し    | 1.47 | 淳の9プ | 開発        | ま<br>デザイン | レイアフト              |          |          |          |          |               |               |    |
|-----|--------|-------|------|------|-----------|-----------|--------------------|----------|----------|----------|----------|---------------|---------------|----|
| 100 | mm(2): | HH HH |      |      |           | ₽ļ        | 間 タイトル行の<br>品 表の解除 |          | 月        | *        | 水<br>1   | <b>木</b><br>2 | <u>≜</u><br>3 | ±  |
|     | 調整 -   |       |      | 文字列の | ゼルの<br>配置 | 並べ替え      | fx 計算式             | 5        | 6<br>13  | 7        | 8<br>15  | 9             | 10            | 11 |
| セル  | のサイズ   | 15    |      | 配置   |           |           | データ                | 19<br>26 | 20<br>27 | 21<br>28 | 22<br>29 | 23<br>30      | 24<br>81      | 25 |

₩表の分割

結合

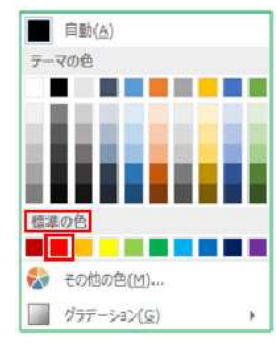

ポインタ拡大図

| ø  | e  | ÷  | ø  | - 83 | ø  |    |
|----|----|----|----|------|----|----|
| 8  | 月  | 火  | *  | 木    | 金  | ±  |
| ei | 42 | ¢  | 1  | 2    | 3  | 4  |
| 5  | 6  | 7  | 8  | 9    | 10 | 11 |
| 12 | 13 | 14 | 15 | 16   | 17 | 18 |
| 19 | 20 | 21 | 22 | 23   | 24 | 25 |
| 26 | 27 | 28 | 29 | 30   | 31 | 32 |

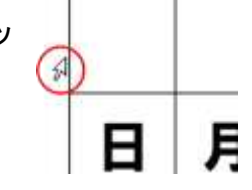

日月火水木金土

12 13 14 15 16 17 18

19 20 21 22 23 24 25

26 27 28 29 30 31

6 7 8 9 10 11

5

: 8

: =

Γ,

🛺 23 mm

| 自動調整 ▼

セルのサイズ

1 2 3 4

- (4)「結合セル」内にセルと同サイズの「テキストボックス」を描画します。
  - i. 「挿入]①タブをクリック→「図]グループにある「図形]▼②をクリック→表示されたメニューの 中から「テキストボックス]3をクリックします。

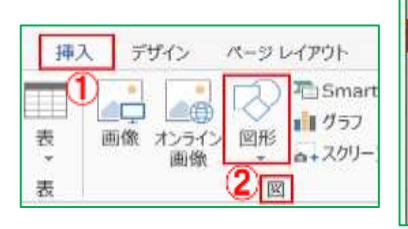

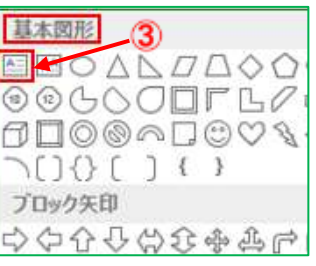

ii,結合セル内の内側をなぞる様に、結合セルと同サイズ位の「テキストボック ス」を描画します。

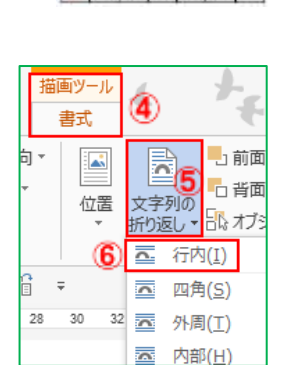

校閲

\$ ╬≣後: 0 行

間隔

段落

表示

新し

÷

÷

G.

差し込み文書

日月火水木金土 1 2 3

12 13 14 15 16 17 18 19 20 21 22 23 24 25 26 27 28 29 30 31

7

6

4

8 9 10 11

→[文字列の折り返し▼]⑤をクリック→メニューの中から[行内]⑥をクリ ックします。するとテキストボックスがセル内に綺麗に配置されます。

iii.「描画したテキストボックス」を選択して、[描画ツール-書式]④をクリック

- (5)「テキストボックス」内に「2020年1月」と表記します。
- i.「テキストボックス」内をクリックして、[ペー ページ レイアウト 参考資料 ジレイアウト](1)タブをクリックして、[段落] |区切り、 🕦 インデント グループにある[**左インデント**;17字]2 〕行番号▼ = 左: 17字 (2) ↓ 📜 前: 1 行 (3) 原稿用紙 に、[前の間隔:1行]③に設定します。 至 右: 0字 ハイフネーション・ 設定 原稿用紙
- ii.「2020年1月」と入力し、入力した文字列を選択して、[フォント; HGP創 英角ゴシックUB]4に[サイズ:36]5、[フォントの色:赤]6に設定しま す。右図の様に表記されます。

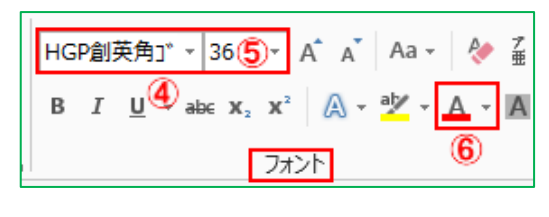

|    |    |    | 20 | )20 | 年1. | 月  |
|----|----|----|----|-----|-----|----|
| B  | 月  | 火  | 水  | 木   | 金   | ±  |
|    |    |    | 1  | 2   | 3   | 4  |
| 5  | 6  | 7  | 8  | 9   | 10  | 11 |
| 12 | 13 | 14 | 15 | 16  | 17  | 18 |
| 19 | 20 | 21 | 22 | 23  | 24  | 25 |
| 26 | 27 | 28 | 29 | 30  | 31  |    |

5/6

- (6)「テキストボックス」を「画像」で塗りつぶします。
  - i.「テキストボックス」をクリックして、[描画ツール-書式]をクリック
    →[図形のスタイル]グループにある[図形の塗りつぶし]▼①を クリックします。

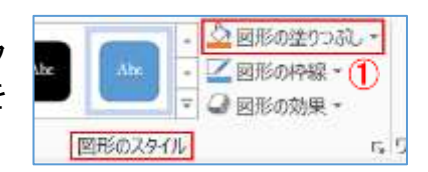

**ii**. 表示された[カラーパレット]の[**図**]②をクリックして、表示された[図の挿入]画面で[**ファイル**] →「**デスクトップ**」にある「hatuhinode. jeg」③をクリック→[**挿入**]をクリックします。

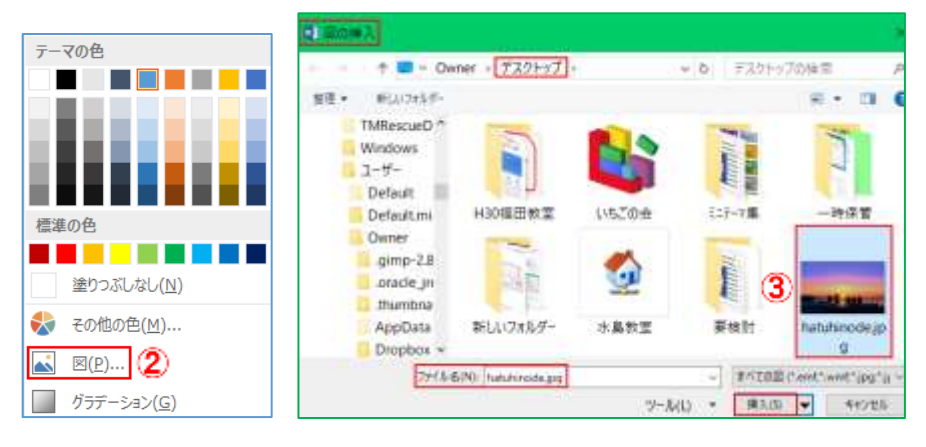

- 5. 名前をつけて保存します。
  - (1)[ファイル]タブをクリック→[名前を付けて保存]→[このPC]→[デスクトップ]をクリ ックします。
  - (2) 表示された[名前をつけて保存]画面で、保存先は[デスクトップ]に、ファイル名は[2020年カレンダー](お好みで)にして[保存]をクリックします。